# Sen SI. Connect to Comfort

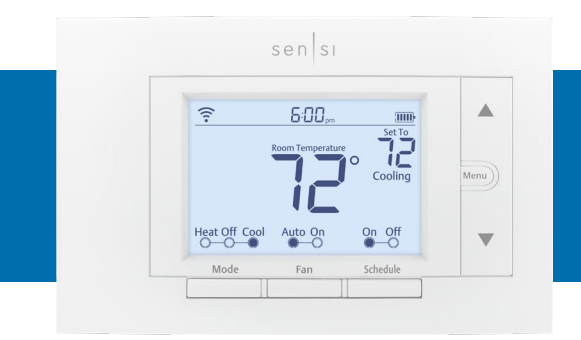

sensi<sup>™</sup> smart thermostat Humidity control guide

#### **1. CONTRACTOR FIRMWARE UPDATE PROCESS**

Connect the thermostat to Wi-Fi, register to the customer's account to make sure the thermostat has the latest firmware release.

#### 2. INSTALLATION - COMPATIBILITY AND WIRING

| SENSI THERMOSTAT | CONVENTIONAL SYSTEM CONNECTION                                                                                                    | HEAT PUMP SYSTEM CONNECTION                                                                         |
|------------------|----------------------------------------------------------------------------------------------------|----------------------------------------------------------------------------------------------------|
| RC <sup>+</sup>  | Power for cooling, 24V                                                                                                    | Power for cooling, 24V                                                                              |
| RH <sup>†</sup>  | Power for heating, 24V                                                                                                    | Power for heating, 24V                                                                              |
| С                | Common wire, 24V                                                                                                    | Common wire, 24V                                                                                    |
| Υ                | 1st stage cool                                                                                                    | 1st stage heat and cool (compressor)                                                                |
| Y2/*             | 2nd stage cool<br>(or humidifier)                                                                                                    | 2nd stage heat and cool (or humidifier)                                                             |
| W/E              | 1st stage heat                                                                                                    | 1st stage auxiliary/emergency<br>heat (2nd stage heat)                                              |
| W2/*             | 2nd stage heat<br>(or dehumidifier)                                                                                                    | 2nd stage auxiliary/emergency heat<br>(3rd stage heat or dehumidifier)                              |
| G                | Indoor blower (fan)                                                                                                    | Indoor blower (fan)                                                                                 |
| 0/В              | Heat pump changeover, zone panel<br>or 3-wire hot water zone valve<br>connection. (configurable as O, B<br>or 2 in the installer menu) | Heat pump changeover (reversing<br>valve) connection (configure as<br>O or B in the installer menu) |
| L                | no function                                                                                                    | "L" terminal connection                                                                             |

#### 1-WIRE HUMIDIFICATION & DEHUMIDIFICATION

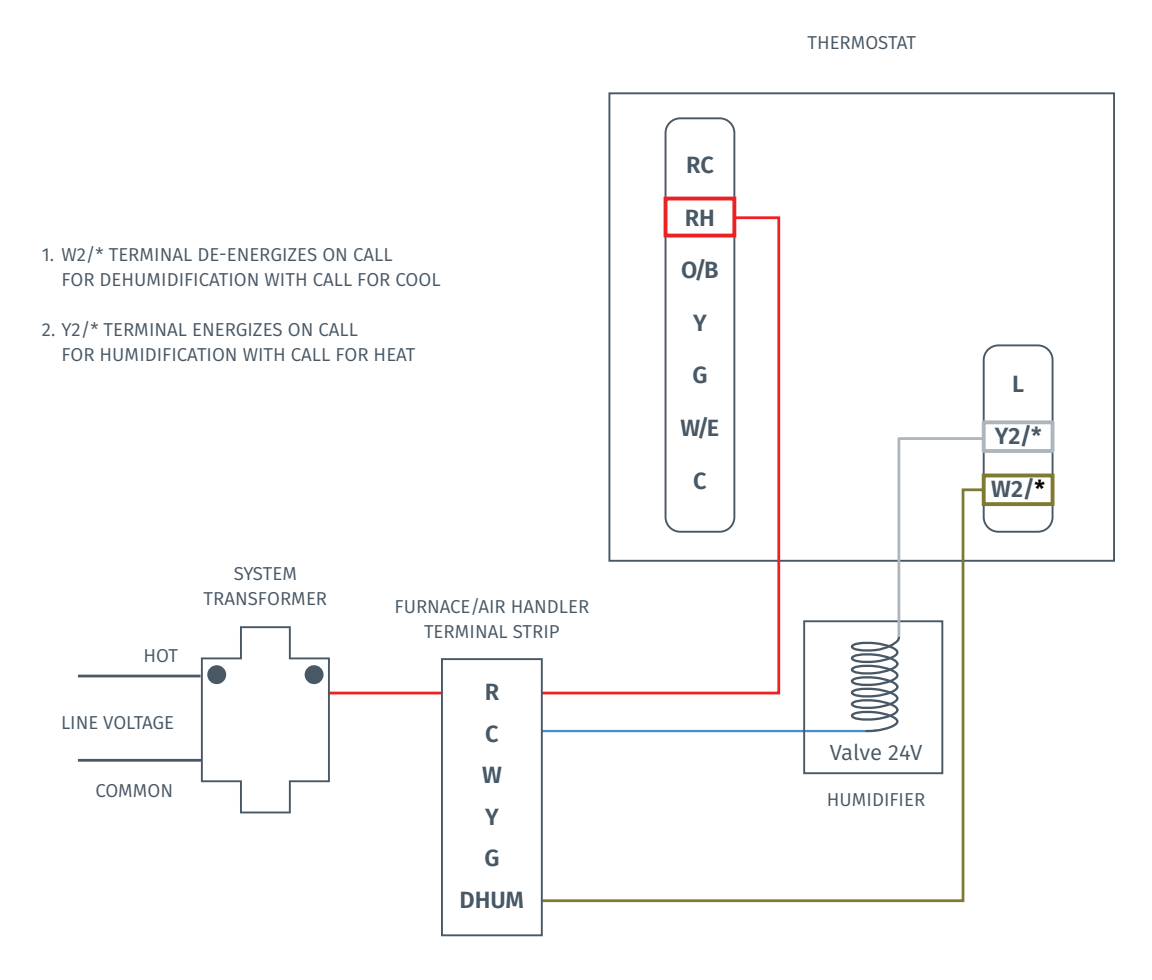

#### DEHUMIDIFICATION WITH RELAY INSTALLED

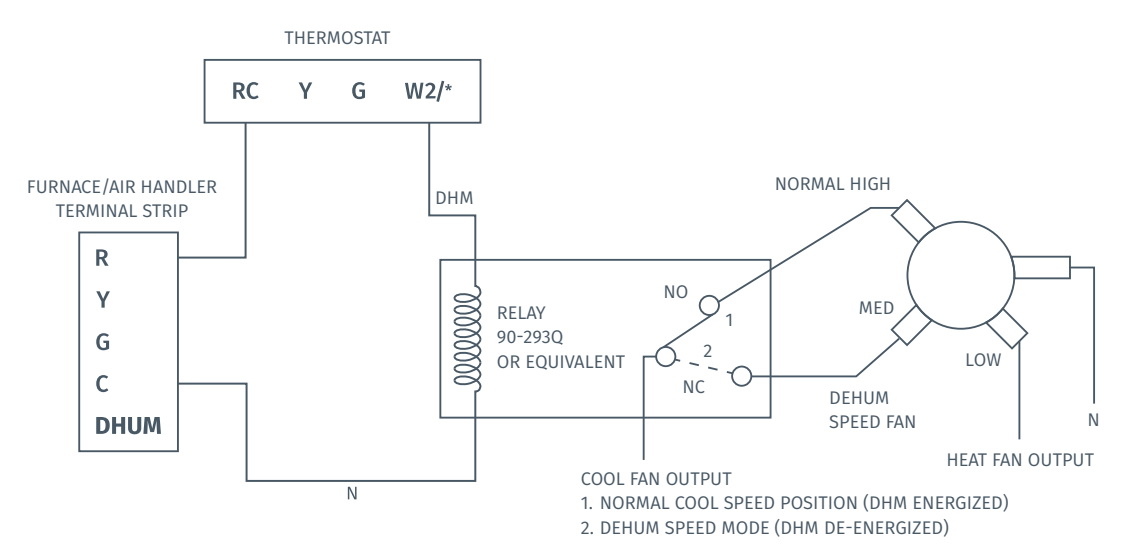

## 3. CONFIGURATION - SETTING HUMIDIFICATION/DEHUMIDIFICATION CONTROL CAPABILITY ON/OFF

| CONFIGURATION MENU ITEMS REFERENCE |                                                                 |         |                                                                                        |  |
|------------------------------------|-----------------------------------------------------------------|---------|----------------------------------------------------------------------------------------|--|
| Display<br>Code                    | Menu item                                                       | Default | Options                                                                                |  |
|                                    | Wireless setup<br>Connects thermostat to wi-fi network          | _       | Connect                                                                                |  |
|                                    | Fahrenheit or celsius                                           | F       | F<br>C                                                                                 |  |
|                                    | <b>Outdoor equipment configuration</b><br>Cooling or heat pumps | AC2     | AC1 – Conventional cooling 1 (single-stage)<br>AC2– Conventional cooling 2 (two-stage) |  |
|                                    |                                                                 |         | HP1 – Heat pump 1 (single-stage)                                                       |  |
|                                    |                                                                 |         | HP2 – Heat pump 2 (two-stage)                                                          |  |
|                                    |                                                                 |         | ACO – No cooling                                                                       |  |
|                                    | Indoor equipment configuration<br>For gas or electric heat      | EL2     | EL1– Electric 1 (single-stage)                                                         |  |
|                                    |                                                                 |         | EL2– Electric 2 (two-stage)                                                            |  |
|                                    |                                                                 |         | FAn                                                                                    |  |
|                                    |                                                                 |         | GA1 – Gas 1 (single-stage)                                                             |  |
|                                    |                                                                 |         | GA2 – Gas 2 (two-stage)                                                                |  |
|                                    | Reversing valve position                                        |         | 0                                                                                      |  |
|                                    | Selects "O" or "B" setting                                      |         | В                                                                                      |  |
|                                    | For heat pumps only                                             |         | 2                                                                                      |  |
| Fn                                 | Circulating fan                                                 | OFF     | <b>Off/10% – 100%</b> (5% increments)                                                  |  |
| H AA                               | Humidification<br>Add accessory                                 | OFF     | Off/On                                                                                 |  |
| H SP                               | Humidification<br>Set point                                     | OFF     | <b>Off/5% – 50%</b> (5% increments)                                                    |  |
|                                    |                                                                 |         | Od/Oc                                                                                  |  |
| dh aa                              | Dehumidification<br>Add accessory                               | Od      | Od – Optimal dehumidification<br>(overcool to dehumidify)                              |  |
|                                    |                                                                 |         | Oc – Optimal comfort (wired dehumidification)                                          |  |
| dH SP                              | Dehumidification<br>Set point                                   | OFF     | <b>Off/40% – 95%</b> (5% increments)                                                   |  |
|                                    | Wireless radio<br>Turns wi-fi radio on/off                      | ON      | Off/On                                                                                 |  |

## HUMIDIFICATION CONTROL AT THE THERMOSTAT

## Ensure HVAC settings are single stage

To set up a wired humidifier accessory on this model, you will need to ensure that you have configured the HVAC settings for single stage first. (Single stage cooling to use a humidifier or single stage heating to use a dehumidifier.)

If you have the thermostat configured for multi-stage, the humidity control options won't be in the menu.

## Setting up wired humidification

With the thermostat showing the room temperature, press **Menu**.

Press **Next** 7 times.

Use the **Up Arrow** button to toggle Humidity On.

Press Next.

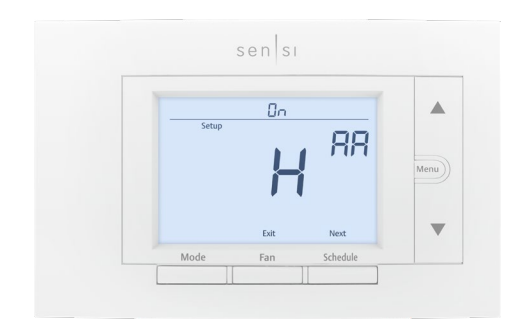

Use the **Up Arrow** button to change the set percentage (SP) to your desired percentage to maintain.

Press Exit.

## Setting up wired dehumidification

With the thermostat showing the room temperature, press **Menu**.

Press **Next** 8 times. - This may be different depending on what other settings you have. Look for the "dH AA" menu.

Use the **Up Arrow** button to toggle Dehumidity "On."

Press Next.

Use the **Up Arrow** button to change the set percentage (SP) to your desired percentage to maintain.

Press **Exit**.

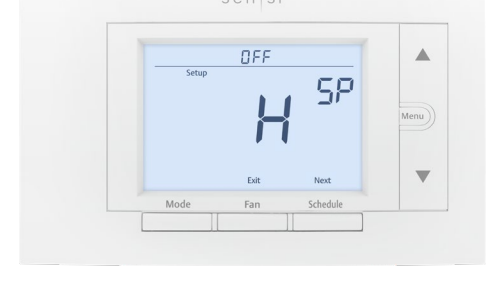

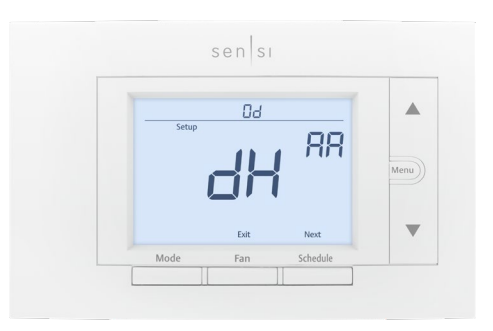

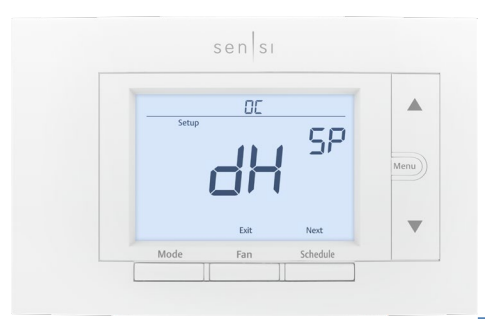

## Adjusting the humidity features from the Sensi app

After initially turning the feature on in the thermostat menu, you can edit them from the Sensi app.

Open the Sensi app. Tap your **Thermostat Name**. Tap the **Settings Gear**.

Tap System Settings.

Scroll to the Humidity Control section.

You can toggle the humidification features on/off here, as well as adjust the set percentage.

\*If you don't have wired dehumidification configured, you will have a different dehumidification option here that you can utilize. It will use your cooling system to remove moisture from the air by overcooling your space up to 3 degrees.

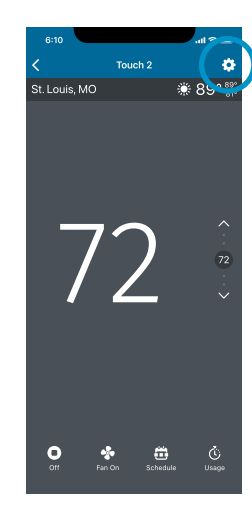

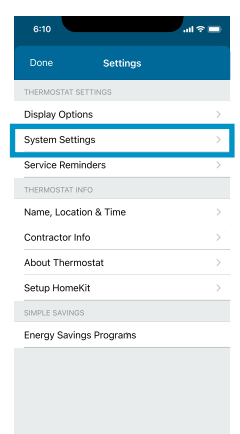

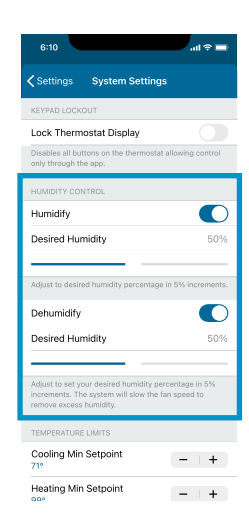

# Frequently asked questions

| FAQ                                                                       | ANSWER                                                                                                    |
|---------------------------------------------------------------------------|----------------------------------------------------------------------------------------------------|
| When can I get the firmware OTA update for humidity control?              | OTA updates are pushed via Wi-Fi after being registered to the customer's account on the Sensi app.                                                                                                    |
| Which versions of Sensi thermostats are compatible with humidity control? | Sensi Touch (1F95U) and Sensi (1F87U) smart<br>thermostats are all backward compatible. 1F86U<br>and UP500W models are currently not compatible.                                                                                                    |
| What terminals should I use to enable humidity control?                   | Use Y2/* for humidification and<br>W2/* for dehumidification.                                                                                                    |
| What types of humidifiers and dehumidifiers are supported?                | Humidifiers: Any 24VAC humidifier. Currently,<br>Sensi does not support independent<br>(call for heat) humidification.<br>Dehumidifiers: HVAC systems with dehumidify<br>mode (slowing of the system's fan speed) or 24VAC<br>dehumidifiers. Currently Sensi does not support<br>independent (call for cool) dehumidification. |
| What is an appropriate humidity setpoint?                                 | Depending on the outdoor temperature, the<br>ideal indoor humidity level is between 30-50%<br>RH. In cold weather, if condensation appears on<br>your windows, lower the humidity setpoint.                                                                                                    |
| What is overcooling to dehumidify?                                        | On air conditioning systems without a<br>dehumidifier, the dehumidification feature allows<br>Sensi to overcool to a maximum of 3° below<br>the AC setpoint to help control the humidity.<br>Overcooling is an option to dehumidify without<br>having to wire additional accessories.                                          |
| Why is my system unable to reach<br>my humidity setpoint?                 | During extremely cold and dry or hot and<br>humid climates, your humidifier or dehumidifier<br>may not be able to increase or decrease<br>humidity enough to reach your setpoint<br>depending on the size of your equipment.                                                                                                   |